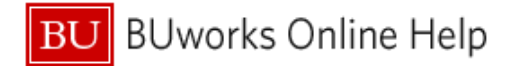

## How to run the "All Posting Report" in WebGUI

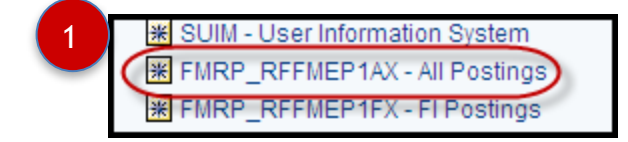

|   | WebGUI – ECC System                                                     |  |  |  |  |  |  |  |
|---|-------------------------------------------------------------------------|--|--|--|--|--|--|--|
| 1 | 1 Transaction Code Go to transaction code FMRP_RFFMEP1AX – All Postings |  |  |  |  |  |  |  |
|   | Results below                                                           |  |  |  |  |  |  |  |

| 27 ECC System - BUworks Central Portal |              |          |        |          |             |           |            |                |          |          |
|----------------------------------------|--------------|----------|--------|----------|-------------|-----------|------------|----------------|----------|----------|
| Document Journal                       |              |          |        |          |             |           |            |                |          |          |
| Menu (                                 | Save as Vari | ant Back | Exit ( | Cancel S | system      | Execute G | et Variant | . Dynamic sele | ctions F | rogram D |
| Financial Management Area              | /            |          |        |          |             |           |            |                |          |          |
| FM Area                                | TRBU         |          |        |          |             |           |            |                |          |          |
| EM Account Assignment                  |              |          |        |          |             |           |            |                |          |          |
| Grant                                  |              | to       |        |          | \$          | or Grou   | gu         |                |          |          |
| Fund                                   |              | to       |        |          | \$          | or Grou   | ip _       |                |          |          |
|                                        |              |          |        |          |             |           |            |                |          |          |
| Funds Center                           |              | to       |        |          |             | or Grou   | in l       |                |          |          |
| Key Date                               | 07/05/2013   |          |        |          |             | or or or  | ib _       |                |          |          |
|                                        |              |          |        |          |             |           |            |                |          |          |
| Commitment Item                        |              | to       |        |          | <b>\$</b>   | or Grou   | .ib        |                |          |          |
| Variant                                | 000          |          |        |          |             |           |            |                |          |          |
| Functional Area                        |              | to       |        |          | \$          | or Grou   | .ip        |                | 7        |          |
| Funded Program                         |              | to       |        |          | \$          | or Grou   | up 🗌       |                | <u> </u> |          |
| Superior FMAAs                         |              |          |        |          |             |           |            |                |          |          |
| Subord. acct assgmts                   |              |          |        |          |             |           |            |                |          |          |
| Commitments/Actuals                    |              |          |        |          |             |           |            |                |          |          |
| Fiscal Year/Period                     | 2013         | 1        | to     | 2013 12  | 2           |           |            |                |          |          |
| Ontimization of database acces         |              |          |        |          |             |           |            |                |          |          |
| Maximum No. of Hits                    |              | 500      |        |          |             |           |            |                |          |          |
|                                        |              |          |        |          |             |           |            |                |          |          |
| Cmmts/Act.                             |              |          |        |          |             |           |            |                |          |          |
| Value Type                             |              |          | to     |          |             |           |            |                |          |          |
| Layout                                 |              |          |        |          |             |           |            |                |          |          |
| Layout                                 |              |          |        | Variant  | fields only |           |            |                |          |          |
|                                        |              |          |        |          |             |           |            |                |          |          |

| 2 | Document Journal | Enter report criteria; for best results narrow down your selection<br>as much as possible (for example enter Fund Center, Grant<br>and/or Commitment Item in a specific Fiscal Year/Period like<br>012/2013). |
|---|------------------|----------------------------------------------------------------------------------------------------|
|---|------------------|----------------------------------------------------------------------------------------------------|

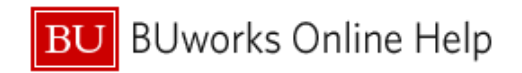

| Document Courna               |      |                |        |        |        |                |         |             |                      |         |
|-------------------------------|------|----------------|--------|--------|--------|----------------|---------|-------------|----------------------|---------|
| Menu, 4                       |      | Save as Varian | t Back | Exit C | ancel  | ystem          | Execute | Get Variant | . Dynamic selections | Program |
| Financial Management Area     | 7    |                |        |        |        |                |         | 7           |                      |         |
| FM Area                       | TRBU | <u>,</u> ]     |        |        |        |                |         |             |                      |         |
| EM Account Assignment         |      |                |        |        |        |                |         |             |                      |         |
| Grant                         |      |                | Tto    |        |        | -              | or      | Group       |                      |         |
| Fund                          |      |                | to     |        |        | -              | or      | Group       |                      |         |
|                               |      |                | 3      |        |        |                |         |             |                      |         |
| Funds Center                  | 1020 | 320000         | to     |        |        | <b>       </b> | or      | Group       |                      |         |
| Key Date                      | 07/0 | 5/2013         |        |        |        |                |         |             |                      |         |
| Commitment Item               |      |                | to     |        |        | \$             | or      | Group       |                      |         |
| Variant                       | 000  |                |        |        |        |                |         |             |                      |         |
| Functional Area               |      |                | to     |        |        | \$             | or      | Group       |                      |         |
| Funded Program                |      |                | to     |        |        | 4              | or (    | Group       |                      |         |
| Superior FMAAs                |      |                |        |        |        |                |         |             |                      |         |
| Subord. acct assgmts          |      |                |        |        |        | 0              |         |             |                      |         |
| Commitments/Actuals           |      |                |        |        |        | 4              |         |             |                      |         |
| Fiscal Year/Period            |      | 2014 1         |        | to     | 2014 1 |                |         |             |                      |         |
| Potimization of database acce | ss / |                |        | 5      |        |                |         |             |                      |         |
| Maximum No. of Hits           |      | 50,00          | 10     |        |        |                |         |             |                      |         |
| Cmmts/Act.                    |      |                |        |        |        |                |         |             |                      |         |
| Value Type                    |      |                |        |        |        |                | \$      |             |                      |         |
| Ayout                         |      |                |        | 0      |        |                |         |             |                      |         |
|                               |      |                |        |        |        |                |         |             |                      |         |

| 3 | Fund Center            | Enter Fund Center number                                                                                                    |  |  |  |  |  |
|---|------------------------|----------------------------------------------------------------------------------------------------|--|--|--|--|--|
| 4 | Fiscal Year/Period     | Enter Fiscal Year and Accounting Period (example, 01 = July, 02 = August, 03 = September, 11 = May, 12 = June)                                                |  |  |  |  |  |
| 5 | Maximum no. of hits    | Change and enter 'maximum no. of hits' requested. Increase<br>the requested results. ; defaults to 500 (system will only search<br>for the first 500 entries) |  |  |  |  |  |
| 6 | Layout                 | Optional - Enter saved layout name.                                                                                                    |  |  |  |  |  |
| 7 | Execute                | To run the report with the selected criteria's                                                                                                    |  |  |  |  |  |
|   | The results are below: |                                                                                                    |  |  |  |  |  |

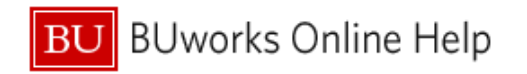

| 🖅 ECC System - BUworks Central Portal                                                                                                    |                                      |             |               |            |                     | Safety + To  | ools + 🔞 +                 |           |             |
|----------------------------------------------------------------------------------------------------|--------------------------------------|-------------|---------------|------------|---------------------|--------------|----------------------------|-----------|-------------|
|                                                                                                    |                                      |             |               |            |                     |              |                            |           |             |
| Menu Back Exit                                                                                                    | Cancel System Choose Details Sort in | Ascending C | order Sort in | Descending | Order Set Filter    | Total Subtot | als Print Preview          | cal File) | More        |
|                                                                                                    |                                      |             |               |            |                     |              |                            |           |             |
| Document Journal   FM Area TRBU   Year Commitment Item Transmitter   Funds Center 1020320000   Funds JOME   User IGUILLER   Date/Time 07/05/2013 12:49:54 | 8                                    |             |               |            |                     |              |                            |           | 9           |
| DefDatable Trut                                                                                                    | Funda One Welthers but               | Comment It  | Data a Data   | Deviced    | -Durat Datatives de | - Ocean with | - Durint Didate University | Dury Da   |             |
|                                                                                                    | Funds Cen Valitype text              | Cmmtit      | Pstng Date    | Period     | 2Pymt Bagt Vendo    | 2Commt b     | Pymt Bdgt User name        | Desc. Des | cr.         |
| 1001003562 NACOMS Dues                                                                                                    | 1020320000 Parked Documents          | 510010      | 07/01/2013    | 001/2014   | 202.50-             |              | 202.50-CONVEIT             |           |             |
| 1001003562 NACOMS Dues                                                                                                    | 1020320000 Parked Documents          | -           | 07/01/2013    | 001/2014   | 202.50              |              | 202.50 CONVEN              |           |             |
| 1001003562 PCC Day Fee                                                                                                    | 1020320000 Parked Documents          |             | 07/01/2013    | 001/2014   | 50.00-              |              | 50.00- CONVEN              |           |             |
| 1001003562 PCC Day Fee                                                                                                    | 1020320000 Parked Documents          |             | 07/01/2013    | 001/2014   | 50.00               |              | 50.00 CONVEI1              |           |             |
| 1001003562 NACUMS Dues                                                                                                    | 1020320000 Profit transfer postings  |             | 07/01/2013    | 001/2014   | 202.50-             |              | 202.50- CONVFI1            |           |             |
| 1001003562 PCC Day Fee                                                                                                    | 1020320000 Profit transfer postings  |             | 07/01/2013    | 001/2014   | 50.00-              |              | 50.00- CONVEI1             |           |             |
| 1001004334 NACUMS DUES                                                                                                    | 1020320000 Parked Documents          | _           | 07/02/2013    | 001/2014   | 202.50              |              | 202.50 CONVFI1             |           |             |
| 1001004334 NACOMS DUES                                                                                                    | 1020320000 Parked Documents          |             | 07/02/2013    | 001/2014   | 202.50-             |              | 202.50- CONVEN             |           |             |
| 1001004334 PCC DAY FEE                                                                                                    | 1020320000 Parked Documents          |             | 07/02/2013    | 001/2014   | 50.00               |              | 50.00 CONVEI1              |           |             |
| 1001004334 PCC DAY FEE                                                                                                    | 1020320000 Parked Documents          |             | 07/02/2013    | 001/2014   | 50.00-              |              | 50.00- CONVEI1             |           |             |
| 1001004334 NACOMS DUES                                                                                                    | 1020320000 Profit transfer postings  |             | 07/02/2013    | 001/2014   | 202.50              |              | 202.50 CONVEI1             |           |             |
| 1001004334 PCC DAY FEE                                                                                                    | 1020320000 Profit transfer postings  |             | 07/02/2013    | 001/2014   | 50.00               |              | 50.00 CONVEI1              |           |             |
|                                                                                                    |                                      | 510010      |               |            | • 0.00              |              |                            |           |             |
| 1001003562 PCC Day Fee                                                                                                    | 1020320000 Parked Documents          | 513900      | 07/01/2013    | 001/2014   | 50.00               |              | 50.00 CONVFI1              |           |             |
| 1001003562 PCC Day Fee                                                                                                    | 1020320000 Parked Documents          |             | 07/01/2013    | 001/2014   | 50.00-              |              | 50.00- CONVFI1             |           |             |
| 1001003562 PCC Day Fee                                                                                                    | 1020320000 Profit transfer postings  |             | 07/01/2013    | 001/2014   | 50.00               |              | 50.00 CONVFI1              |           |             |
| 1001004334 PCC DAY FEE                                                                                                    | 1020320000 Parked Documents          |             | 07/02/2013    | 001/2014   | 50.00-              |              | 50.00- CONVFI1             |           |             |
| 1001004334 PCC DAY FEE                                                                                                    | 1020320000 Parked Documents          |             | 07/02/2013    | 001/2014   | 50.00               |              | 50.00 CONVFI1              |           |             |
| 1001004334 PCC DAY FEE                                                                                                    | 1020320000 Profit transfer postings  |             | 07/02/2013    | 001/2014   | 50.00-              |              | 50.00- CONVFI1             |           |             |
| 513900 0.00                                                                                                    |                                      |             |               |            |                     |              |                            |           |             |
| 1001003562 NACUMS Dues                                                                                                    | 1020320000 Parked Documents          | 513940      | 07/01/2013    | 001/2014   | 202.50              |              | 202.50 CONVFI1             |           |             |
| 1001003562 NACUMS Dues                                                                                                    | 1020320000 Parked Documents          |             | 07/01/2013    | 001/2014   | 202.50-             |              | 202.50- CONVFI1            |           |             |
| 1001003562 NACUMS Dues                                                                                                    | 1020320000 Profit transfer postings  |             | 07/01/2013    | 001/2014   | 202.50              |              | 202.50 CONVFI1             |           |             |
| 1001004334 NACUMS DUES                                                                                                    | 1020320000 Parked Documents          |             | 07/02/2013    | 001/2014   | 202.50-             |              | 202.50- CONVFI1            |           |             |
| 1001004334 NACUMS DUES                                                                                                    | 1020320000 Parked Documents          |             | 07/02/2013    | 001/2014   | 202.50              |              | 202.50 CONVFI1             |           | -           |
| 1001004334 NACUMS DUES                                                                                                    | 1020320000 Profit transfer postings  |             | 07/02/2013    | 001/2014   | 202.50-             |              | 202.50- CONVFI1            |           |             |
|                                                                                                    |                                      | 5130/0      |               |            | . 0.00              |              |                            |           |             |
|                                                                                                    |                                      |             |               |            |                     |              |                            | NPE       | P (600) [#] |

| 8 | Executed information                                                         | Reporting listing information; such as fund center, layout, date and |  |  |  |  |  |  |
|---|------------------------------------------------------------------------------|----------------------------------------------------------------------|--|--|--|--|--|--|
| Ũ | on result                                                                    | time.                                                                |  |  |  |  |  |  |
| 9 | Report listing A listing of the executed criteria's for the document journal |                                                                      |  |  |  |  |  |  |
|   | You have executed the FI All Posting Report                                  |                                                                      |  |  |  |  |  |  |